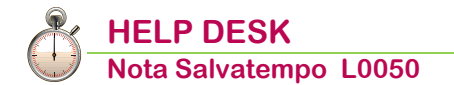

# Gestione versamento TFR a fondo pensione aperto

Quando serve

Per gestire il versamento TFR a un fondo pensione aperto non presente in archivio. Di seguito, a titolo di esempio, il flusso operativo per il caricamento del "Fondo Pensione Alleata Previdenza.

In questo documento:

- 1. Enti Previdenziali
- 2. Parametri contributivi
- 3. Parametri anzianità TFR
- 4. Tab. descrizione fondo
- 5. Tipo Contrib.Compl.
- 6. Gestione Ditta
- 7. Gestione Dipendente
- 8. Elaborazione cedolino
- 9. Sviluppo Contributi
- **10. Dichiarazione Uniemens**
- 11. Stampa Fondo TFR/TFM
- 12. Distinta Fondi Complementari
- 13. Nota contabile
- 14. Dove trovo tutte le Note Salvatempo?

Descrizioni, valori, conti utilizzati all'interno del documento sono esclusivamente a titolo esemplificativo; è cura dell'utente valutarne il corretto riferimento.

### 1. Enti Previdenziali

### Percorso

Scelta di menu

PAGHE 31. Paghe e Stipendi  $\rightarrow$  14. Gestione tabelle  $\rightarrow$  01 Tabelle Generali  $\rightarrow$  06. Enti Previdenziali

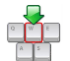

Caricare un nuovo Ente Previdenziale utilizzando un **<Codice ente previdenziale**> libero e inserendo solo la descrizione nei campi <Sigla ente previdenziale> e <Descr. ente previdenziale>.

| Enti Previdenziali                                                                    |                                           |         |
|---------------------------------------------------------------------------------------|-------------------------------------------|---------|
| Codice ente previdenziale<br>Sigla ente previdenziale<br>Descr. ente previdenziale    | 112<br>ALLEATA PREVID.<br>ALLEATA PREVID. |         |
| Codice Fiscale ente<br>Codice ente principale<br>Codice ente SICO                     | <b>O</b> -                                |         |
| Ente Bilaterale<br>Causale contrib. per F24                                           | Causale contrib. per Uniemens             |         |
| Provincia<br>Periodicita' Versamento<br>Importo Min. Versamento<br>Stampa Periodo Dal | 0,00                                      |         |
| Stampa Periodo Al<br>Arrotondamento in F24<br>Compensabile in F24                     | Periodo primo versamento                  | 00/0000 |

#### Confermare il caricamento.

### 2. Parametri contributivi

|                                                                                | Percorso                                     |                                 |                                         |   |
|--------------------------------------------------------------------------------|----------------------------------------------|---------------------------------|-----------------------------------------|---|
| Scolta di monu                                                                 | PAGHE                                        |                                 |                                         |   |
| Scella ul menu                                                                 | 31. Paghe e Stipendi → 14. Ges               | stione tabelle $\rightarrow$ 03 | 3. Tabelle Dipendente $\rightarrow$ 03. |   |
|                                                                                | Tabelle contributive $\rightarrow$ 03. Parar | metri contributivi              |                                         |   |
|                                                                                |                                              |                                 |                                         |   |
| Procedere                                                                      | con il caricamento di un n                   | nuovo parametro                 | contributivo utilizzando un             |   |
| <parametr< td=""><td>o&gt; libero:</td><td></td><td></td><td></td></parametr<> | o> libero:                                   |                                 |                                         |   |
| Parametri contributivi c                                                       | chiusura cedolino                            |                                 |                                         |   |
| Parametro                                                                      | 909 - ALLEATA PREVID.TFR                     |                                 |                                         |   |
| Note                                                                           | ALLEATA PREVIDENZA TFR                       |                                 |                                         | 1 |
| Tipo stampa                                                                    | Stampa                                       | Com./Rit./Fig.                  | Negativo figurativ                      |   |
| Tipo mensilita                                                                 | E - Normale+Aggiuntiva                       | Tipo applicaz.                  | Mensile Mese                            | 1 |
| Tipo conguaglio                                                                | No                                           | Appl.conguaglio                 | 0 Anno corrente                         |   |
| Per. conguaglio                                                                | 00/ 0000                                     | Nr. mensilita`                  | 18                                      |   |
| Tipo calcolo                                                                   | 13 T.F.R. netto (Acc                         | ant.mese - fpld )               |                                         |   |
|                                                                                | 0                                            | Codice ente                     | 112 ALLEATA PREVID.                     |   |
| Data inizia                                                                    | 01/01/2018                                   | Data termine                    | 21/12/2000                              |   |
| Arr. input Euro                                                                | 1,01,2018                                    | Arr. output Euro                | 51/12/2099                              |   |
| Cod min (max                                                                   | + 0                                          | Tab. facco Maco                 | + 0                                     |   |
| Cou. min./max.                                                                 | Dipendente                                   | Tab. Tasce Plass.               | Ditta                                   |   |
| Porcont faccia 1                                                               | the tion                                     | 0000                            | t 0.0000                                |   |
| Percent fascia 2                                                               | +100,                                        | 0000                            | + 0,0000                                |   |
| Percent fascia 3                                                               | +0,                                          | 0000                            | +0,0000                                 |   |
| Arrot Ctr. Furo                                                                | Contocimo                                    |                                 | Centesimo                               |   |
| Arrot. Cu. Luio                                                                | Centesino                                    |                                 | Bencesinio                              |   |

- Al campo <Tipo calcolo> inserire "13 T.F.R. netto (Accant.mese flpd)";
- Al campo <Codice ente> inserire il codice dell'ente precedentemente creato (ns esempio 112);
- > Al campo <**Percent.fascia 1 Dipendente**> impostare **100**.

| Detraz. d'imposta   | 0,00 | Lord. malattia | No | Comp.corr. O1/M | No |
|---------------------|------|----------------|----|-----------------|----|
| R.soc.arretr. AAPP  | 0,00 | Tot. rit. soc. | No | Contrib.Fondo   | No |
| R.soc.trasferta     | 0,00 | Utilizzo costi | No | TFR.Fondo Comp. | S  |
| R.soc.preavv./Altre | 0,00 | Ventilaz. DM10 | 0  | Bonus pension.  | No |
| R.soc.Detass.Straor | 0,00 |                |    |                 |    |
| R.soc.Modello 770   | 0,00 |                |    |                 |    |

Al campo <TFR Fondo Comp.> deve essere valorizzato Sì.

Confermare il caricamento.

Inizio documento

# 3. Parametri anzianità TFR

Percorso

Scelta di menu

PAGHE 31. Paghe e Stipendi  $\rightarrow$  14. Gestione tabelle  $\rightarrow$  03. Tabelle Dipendente  $\rightarrow$  03. Tabelle contributive  $\rightarrow$  11. Parametri anzianità

Caricare una nuova tabella utilizzando un **<Codice parametro anzianità>** libero:

| Parametri anzianita'                                       |                                |
|------------------------------------------------------------|--------------------------------|
|                                                            |                                |
| Codice parametro anzianita`                                | 42 - ALLEATA PREVIDENZA        |
| Detrazione appus                                           | 5 Ura 61.07 Sura               |
| Detrazione annua                                           | Lire 01,97 Euro                |
| Riduzione annua                                            | 0 Lire 0,00 Euro               |
| Divisore retribuzione utile<br>Divisore riproporzionamento | 13,50<br>1,00                  |
|                                                            |                                |
| Scag Anni Riprop.                                          |                                |
| 1^ 99 1,00<br>2^ 0 0,00                                    |                                |
|                                                            |                                |
|                                                            |                                |
| Codice parametro anzianita`                                | 42 - ALLEATA PREVIDENZA        |
| Ente Fondo                                                 | 112 — ALLEATA PREVID           |
| TFR gestito da Ente                                        | No                             |
| The gestite du chite                                       |                                |
| Limite di versamento                                       | Versare oltre la deducibilita` |
| Massimale di deducibilita`                                 | 5 164 57                       |
|                                                            | 3.104,37                       |
| Cod. Descrizione param.                                    | Cod. Descrizione param.        |
| 909 ALLEATA PREVID.TFR                                     | 0                              |

Al campo <Ente fondo> inserire il codice dell'ente precedentemente creato (ns esempio 112);
 Al campo <Cod.> inserire il codice del parametro precedentemente creato (ns esempio 909).

Confermare il caricamento.

Inizio documento

### 4. Tab. descrizione fondo

Percorso

Scelta di menu

PAGHE 31. Paghe e Stipendi  $\rightarrow$  14. Gestione tabelle  $\rightarrow$  08. Tabelle Fondi Complem.  $\rightarrow$  14.Tab.descrizione fondo

Caricare una nuova tabella Fondi Complementari utilizzando un codice **<Fondo complementare>** libero, <u>con numerazione successiva al 500:</u>

| Tabella Fondi Complementari           |                                                      |
|---------------------------------------|------------------------------------------------------|
|                                       |                                                      |
| Fondo complementare                   | 608 - ALLEATA PREVIDENZA                             |
| Periodicita                           | 1 - Mensile                                          |
| Tipo Matric. Azienda                  | Alfanumerico                                         |
| Tipo Matr.Dipendente                  | Alfanumerico                                         |
| Nr. Iscrizione Albo<br>Codice fiscale | 5006 - ALLEATA PREVIDENZA - PIANO PENSIONISTICO DI T |
| Riv. Istat su arret.                  | No                                                   |

Valorizzare il campo **<Nr. Iscrizione Albo>** con il numero di iscrizione all'Albo (dato obbligatorio nella Denuncia Uniemens del Lavoratore).

Confermare il caricamento.

# 5. Tipo Contrib.Compl.

Percorso

| Scelta | di | menu |
|--------|----|------|

PAGHE 31. Paghe e Stipendi  $\rightarrow$  14. Gestione tabelle  $\rightarrow$  03. Tabelle Dipendente  $\rightarrow$  13. Tipo Contrib.Compl.

*In presenza di attivazione del "modulo Fondi Complementari"* per effettuare la stampa della distinta riepilogativa è necessario caricare una nuova tabella Tipo Contribuzione.

Richiamare il codice Fondo Complementare interessato, inserire la <Periodicità> e assegnare un <Cod.Contribuzione>, come da esempio:

| Tipo Contribuzione                                       |      |               |                          |                          |         |      |            |           |      |      |      |    |    |   |
|----------------------------------------------------------|------|---------------|--------------------------|--------------------------|---------|------|------------|-----------|------|------|------|----|----|---|
| Fondo Complementare<br>Periodicita`<br>Cod.Contribuzione |      | 608<br>1<br>1 | - ALLE<br>- Men<br>- men | EATA PRE<br>sile<br>sile | VIDENZA |      | Tipo conti | ribuzione |      |      |      |    |    |   |
| Descrizione                                              | Per. | Liq.          | Cod1                     | Cod2                     | Cod3    | Cod4 | Cod5       | Cod6      | Cod7 | Cod8 | Cod9 | Τ1 | T2 | A |
| Contrib.Dipend.<br>Contrib.Ditta                         |      |               | 0                        | 0                        | 0       | 0    | 0          | 0         | 0    | 0    | 0    | 1  | 0  | N |
| Contrib.TFR                                              |      |               | P 909                    | 0                        | 0       | 0    | 0          | 0         | 0    | 0    | 0    | 1  | 0  | Ν |

Al rigo <Contrib.TFR> inserire (P)ar.chiusura dipendente e il numero del parametro precedentemente creato (ns esempio 909).

Confermare il caricamento.

Inizio documento

# 6. Gestione Ditta

Percorso

Scelta di menu

PAGHE 31. Paghe e Stipendi  $\rightarrow$  01. Gestione ditta  $\rightarrow$  01. Gestione ditta  $\rightarrow$  *Varie - FC Fondi Complementari* 

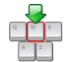

Richiamare l'azienda a cui appartiene il dipendente interessato, accedere nella sezione "*Varie* - *FC Fondi Complementari"* e procedere con l'inserimento del Codice Fondo Complementare e delle informazioni richieste.

| Gestione Fondo Compleme                                                                    | ontare - Dati Ditta |             |                    |
|--------------------------------------------------------------------------------------------|---------------------|-------------|--------------------|
| Codice ditta                                                                               |                     | -           |                    |
| Codice Fondo Complem.<br>Fondo categ.prev./rif.<br>Matricola Fondo<br>Codice Banca Azienda |                     | 608 -<br>No | ALLEATA PREVIDENZA |

Confermare il caricamento.

### 7. Gestione Dipendente

Percorso

PAGHE

Scelta di menu

31. Paghe e Stipendi  $\rightarrow$  02. Gestione dipendente  $\rightarrow$  01. Gestione dipendente

Richiamare il dipendente aderente al versamento del TFR al fondo aperto e apportare le modifiche di seguito indicate:

Anagrafica dipendente grafica, 31.02.01, TFR- Accantonamento corrente

| Anagrafica Dipendente                                                                                                    | Dati TFR   Promemoria  ()                                                                                                    | > |
|----------------------------------------------------------------------------------------------------|----------------------------------------------------------------------------------------------------|---|
| Anagrafica contabile     Rappoto di lavoro     Loc. dimpiego/C.di costo     CCNL e inquadramento     Tab. contributive/Voci Ricorrenti     Dati cettibutive     Dati INPS     Deti INPS | Profilo Lavoratore       Accantonamento corrente       TFR al 31/12/2006       TFR al 31/12/2000       TFR Storico AA.PP       Erogazioni         Parametri Anzianita' TFR/P.C.       42       ALLEATA PREVIDENZA       Data anzianita' TFR       01/01/2018         TER al       31/12/2017       Appi e mesi anzianita' al 31/12/2017       0000       di cui PT       0000       % P.T       0.0000 |   |
| - Dati IRPEF<br>- Dati INAL<br>- Stato di famiglia<br>- Carichi social<br>- Carichi fiscali                                                                                             | Dati TFR         Acc.to lordo         Di cui F. do Tesoreria         Fondo in azienda           TFR al 31/12/2017         0,000         0,000         0,000                                                                                                    |   |
| - Reddto/Detr.personali<br>- <mark>TFR</mark>                                                                                                    | Rivalutazione gla tassata         0.00         0.00         0.00           Imposta sulla rivalutazione         0,00         0,00         0,00                                                                                                    |   |
| Fondi Complementari     Trattenute                                                                                                    | Fondo a previdenza complementare         0,00         Interessi previdenza complementare         0,00                                                                                                    |   |
| - Pagamenti<br>Bonus                                                                                                    | Prev.compl. 1 - Soggetti per i quali e' prevista la deducibilita' dei contributi versati per un imp. non superiore a 5164,5 -                                                                                                    |   |
| ⊞-Gestione Storici                                                                                                    | Data prima occupazione 00/00/0000 Data prima iscrizione 01/02/2018                                                                                                    |   |

- Al campo <Parametri Anzianità TFR/P.C.> inserire il codice del Parametro Anzianità creato (ns. esempio 42) e valorizzare con 1 il campo <Prev.compl> al fine del controllo della deducibilità.
- Al campo <Data prima occupazione> indicare la data di prima iscrizione del soggetto ad una gestione pensionistica obbligatoria.
- Valorizzare la <Data prima iscrizione> per i soli lavoratori iscritti a fondo pensione complementare, è la data di prima iscrizione ad un fondo pensione.

Procedere con la compilazione del "Profilo del Lavoratore", un esempio

| Anagrafica Dipendente                                                                                                    | Dati TFR                                                                                        | Promemoria                                                                                                    |
|----------------------------------------------------------------------------------------------------|-------------------------------------------------------------------------------------------------|----------------------------------------------------------------------------------------------------|
| Anagrafica contabile     Rapporto di lavoro     Loc. d'impiego/C.di costo     CCNL e inquadramento     Tab contributiva (Alori Ricomanti                                                                                           | Profilo Lavoratore Accantonamento correr<br>Dati profilo per nodo PROFILOLAV                    | nte   TFR al 31/12/2006   TFR al 31/12/2000   TFR Storico AA.PP   Erooazioni                                        |
| Dati INPS     Dati INPEF                                                                                                    | Tipo Scelta         T2 - Scelta esplicita TFF           Data scelta/scadenza         01/02/2018 | - Versamento immediato a tesoreria                                                                                  |
| - Stato di famiglia                                                                                                    | Iscrizione prev. obbligatoria                                                                   | P93 - Successivamente al 28/04/1993 -                                                                               |
| - Carichi sociali<br>- Carichi fiscali<br>- Reddto/Detr.personali                                                                                                    | Iscrizione prev.comp. al 31/12/2006                                                             | No Aliquota P.C. (Tipo 0,00 scelta SA)                                                                              |
| - TFR<br>- Fondi Complementari<br>- Trattenute<br>- Pagamenti<br>- Bonus<br>@ Gestione Storici                                                                                                    | Codice fondo Destinazione/Variazione scelta TFR Profilo dipendente Uniemens                     | 0<br>Integrale Previdenza Complementare •<br>Da scaricare su primo Uniemens • Periodo scarico 00/0000 Mensilita' 00 |
|                                                                                                    | Scelta QUIR                                                                                     | No -                                                                                                    |
|                                                                                                    | Fondo Previdenza Complementare<br>Data adesione fondo complementare                             | 01/02/2018 Codice fondo 608 ALLEATA PREVIDENZA                                                                      |
| < << 🖂 12/2017 💿 >> >>                                                                                                    | Misura Prev.complementare                                                                       | 0,00 Automatico da cedolino                                                                                         |
| Lu Ma Me Gi Ve Sa Do<br>27 28 29 30 01 02 03<br>04 05 06 07 08 00 10                                                                                                    | Fondo Azienda/Tesoreria                                                                         | Misura TFR 0,00                                                                                                    |
| 11         12         13         14         15         16         17           18         19         20         21         22         23         24           25         26         27         28         29         30         31 | Inizio arretrati tesoreria                                                                      | 00/0000 Inizio arretrati previdenza complementare 02/2018                                                           |

*In presenza di attivazione del "modulo Fondi Complementari",* compilare la sezione "Dati Fondi Complementari" inserendo il Codice Fondo Complementare e il Codice Contribuzione precedentemente creato:

| Anagrafica Dipendente     Anagrafica contabila                                                               | Dati Fondi Complementari          |                                              | Promemoria                |
|----------------------------------------------------------------------------------------------------|-----------------------------------|----------------------------------------------|---------------------------|
| - Rapporto di lavoro<br>- Loc. d'impiego/C.di costo                                                          | Fondi complementari               |                                              |                           |
| <ul> <li>CCNL e inquadramento</li> <li>Tab.contributive/Voci Ricorrenti</li> <li>Dati retributivi</li> </ul> | Codice Fondo<br>Complementare 608 | ALLEATA PREVIDENZA Codice<br>Contribuzione 1 | mensile                   |
| Dati INPS<br>Dati IRPEF<br>Dati INAIL                                                                        | Matricola F.Complementare         | 0000000000 Inizio Contribuzione 01/02/2018   | Sottoscrizione 01/02/2018 |
| Stato di famiglia<br>Carichi sociali<br>Carichi fiscali                                                      | Tipo provenienza iscritto         | Non gestito                                  | -                         |
| <ul> <li>Reddito/Detr.personali</li> <li>TFR</li> </ul>                                                      | Tipo iscrizione                   | Non gestito                                  | -                         |
| - Fondi Complementari<br>- Trattenute                                                                        | Numero anni anzianita' INPS       | 0 Motivo fine collaborazione Non gestito     | -                         |
| - Pagamenti<br>Romat                                                                                         | % contributiva Ditta              | 0,0000 % contributiva Dipendente 0,0000      | % dest.TFR 0,0000         |

#### Anagrafica dipendente standard, 31.02.01, seconda videata

| Codici riferimento tabelle |    |   |                                     |
|----------------------------|----|---|-------------------------------------|
|                            |    |   |                                     |
| Costanti contrattuali      | 0  | - | TERZIARIO - Confcommercio IMPIEGATO |
| Parametri contratt.        | 5  | - | COMMERCIO                           |
| Parametri anzianita`       | 42 | - | ALLEATA PREVIDENZA                  |

Al campo <Parametri Anzianità> inserire il codice del Parametro Anzianità creato (ns. esempio 42).

Procedere con la compilazione del "**Profilo del Lavoratore**" sezione TF-Dati T.F.R., un esempio:

| DATI PROFILO PER NODO PROFILO |                  |                                           |
|-------------------------------|------------------|-------------------------------------------|
| Tipe scelta                   | 12               | Too yoro immediate                        |
| Debe seelte (see deser        | 12               |                                           |
| Data scelta/scadenza          | 01/0.            | J2/2018                                   |
| Iscriz.Prev.Obbl.             | P93              |                                           |
| IscrizPrevCompl al 31/12/06   | NO               | Aliq. 0,00 Fondo 0                        |
| Destinaz./Variaz.scelta TFR   | P                |                                           |
| Profilo dipendente Emens      | S                | Periodo Profilo 00/0000 00 Scelta QUIR No |
| DESTINAZIONE TFR              |                  |                                           |
| Data Adesione Fondo compl.    | 01/0             | 02/2018                                   |
| Cod. Fondo compl.             |                  | 608 ALLEATA PREVIDENZA                    |
| Misura Prev.complementare     |                  | 0.00 Automatico da cedolino               |
| Fondo Tesoreria per arretr    |                  |                                           |
| Inizio Arretrati Tesoreria    | 00/0             | 0000 Inizio Arret Brev compl              |
| IIIZIO AITEGIAGI TESOTETIA    | 00/0             |                                           |
|                               |                  |                                           |
| – Dati T.F.R. al 31/          | 12/2017          |                                           |
|                               | Accantonam.Lordo | Di cui Fondo Tes. Fondo in azienda        |
|                               |                  |                                           |
| Al 31/12/ 2017                |                  | 0,00 0,00 0,00                            |
| Rival gia` tassata            |                  | 0.00 0.00                                 |
| Importa gulla rival           |                  |                                           |
| imposta sulla rival.          |                  | 0,00                                      |
| Fondo a prev.compl.           |                  | 0.00 Interessi prev.comp. 0.00            |
|                               |                  |                                           |
| Prev. complementare           | 1                | Data prima occupazione 00/00/0000         |

- Al campo <Parametri Anzianità TFR/P.C.> inserire il codice del Parametro Anzianità creato (ns. esempio 42) e valorizzare con 1 il campo <Prev.compl> al fine del controllo della deducibilità.
- Al campo <Data prima occupazione> indicare la data di prima iscrizione del soggetto ad una gestione pensionistica obbligatoria.
- Valorizzare la **<Data prima iscrizione>** per i soli lavoratori iscritti a fondo pensione complementare, è la data di prima iscrizione ad un fondo pensione.

*In presenza di attivazione del "modulo Fondi Complementari",* procedere con la compilazione della sezione "Fondi Complementari" inserendo il Codice Fondo Complementare e il Codice Contribuzione precedentemente creato:

Varie – FC Fondi Complementari:

| Codice Fondo Complem.                                 | 608 - ALLEATA PREVIDENZA |
|-------------------------------------------------------|--------------------------|
| Cod. Contribuzione                                    | 1 - mensile              |
| Matricola Fondo Complem.<br>Data Inizio Contribuzione | 000000000                |

### 8. Elaborazione cedolino

Percorso

Scelta di menu

PAGHE E STIPENDI 31. Paghe e stipendi  $\rightarrow$  4. Gestione cedolino  $\rightarrow$  1. Input cedolino

Elaborando il cedolino viene inserito il parametro contributivo con il versamento del TFR al fondo pensione, un esempio:

| Voc  | corpo                 | Sociale              | Fiscale               | Addizionali | Sindacati Pres     | stiti Amm.Sociali 7 | 30 TFR             |            |                  |  |         |       |  |  |  |
|------|-----------------------|----------------------|-----------------------|-------------|--------------------|---------------------|--------------------|------------|------------------|--|---------|-------|--|--|--|
| Voce | •                     | Descri               | zione                 | Ore/G       | iorni %            | Dato Base           | Ritenute           | Competenze | ^                |  |         |       |  |  |  |
|      | 1 CON                 | NTRIB.FPLD           |                       |             | 9,1900+            | 1991,00+            | 182,97+            |            |                  |  |         |       |  |  |  |
|      | 2 CON                 | NTRIBUTO S           | S.S.N.                |             |                    | 1991,00+            |                    |            |                  |  |         |       |  |  |  |
|      | 3 CON                 | CONT.SOLIDARIETA'SSN |                       |             |                    | 0,00+               |                    |            |                  |  |         |       |  |  |  |
|      | 4 CON                 | CONTRIBUTO GESCAL    |                       |             |                    | 1991,00+            |                    |            |                  |  |         |       |  |  |  |
|      | 5 CONTRIBUTO MALATTIA |                      | 5 CONTRIBUTO MALATTIA |             | 5 CONTRIBUTO MA    |                     |                    |            | 1991,00+         |  |         | =     |  |  |  |
|      | 6 CON                 | CONTRIBUTO MATERNITA |                       | ۱           |                    | 1991,00+            |                    |            |                  |  |         |       |  |  |  |
|      | 7 CONTR.AGGIUNTIVO    |                      | 7 CONTR.AGGIUNTIVO    |             | 7 CONTR.AGGIUNTIVO |                     | 7 CONTR.AGGIUNTIVO |            | CONTR.AGGIUNTIVO |  | 1,0000+ | 0,00+ |  |  |  |
| 5(   | 0 FIGI                | JRATIVO IN/          | All                   |             |                    | 1991.00+            |                    |            |                  |  |         |       |  |  |  |
| 90   | 9 ALLE                | EATA PREVI           | D.TFR                 |             | 100,000            | 137,51+             | 137,51+            |            |                  |  |         |       |  |  |  |

Inizio documento

### 9. Sviluppo Contributi

Percorso

Scelta di menu

PAGHE E STIPENDI 31. Paghe e stipendi  $\rightarrow$  05.Gestione mensile $\rightarrow$  09. Sviluppo contributi

Dopo l'elaborazione dei contributi, stampare lo sviluppo contributi per verificare l'esposizione del versamento del TFR al fondo pensione nella sezione "**Contributi Aggiuntivi**", un esempio:

|    | CONTRIBUTI AGGIUNTIVI |          |            |                |                |                |                  |                     |  |  |  |  |  |  |
|----|-----------------------|----------|------------|----------------|----------------|----------------|------------------|---------------------|--|--|--|--|--|--|
| !- |                       | !!       |            | !!             |                | !!             | !-               | !                   |  |  |  |  |  |  |
| !  | Descrizione           | !N.dip.! | Imponibile | !% car.ditta ! | Cont. c. ditta | !% car. Dip. ! | Contr. c. dip. ! | Contr. da versare ! |  |  |  |  |  |  |
| !- |                       | !!       |            | !!             |                |                | !-               | !                   |  |  |  |  |  |  |
| !1 | NAIL                  | ! 4!     | 8.358,00   | 0,0000!        | 0,00           | . 0,0000       | 0,00!            | 0,00!               |  |  |  |  |  |  |
| A  | LLEATA PREVID.        | ! 1!     | 137,51     | 0,0000!        | 0,00           | 100,0000       | 137,51!          | 137,51              |  |  |  |  |  |  |
|    |                       |          |            |                |                |                |                  |                     |  |  |  |  |  |  |

Inizio documento

# 10. Dichiarazione Uniemens

Scelta di menu<br/>esternaPercorsoALTRI ADEMPIMENTI<br/>65. Adempimenti INAIL/INPS → 01. UniEmens → 01. Gestione Dichiarazione

Dopo aver preparato la dichiarazione telematica Uniemens, si può visualizzare nel file xml la presenza dell'elemento **<GestioneTFR>**, come da esempio:

```
<GestioneTFR:
   <DestinazioneTFR>
       <TipoScelta>T2</TipoScelta>
       <DataScelta>2018-02-01</DataScelta>
       < ProfiloLav
           <IscrizPrevObbl>P93</IscrizPrevObbl>
           <IscrizPrevCompl>NO</IscrizPrevCompl>
       </Profilol av>
       <SceltaDest>
           <SceltaPrevCompl>
               <DataAdesione>2018-02-01</DataAdesione>
              <FormaPrevCompl>5006/CormaPrevCompl>
               <MisuraPercPrevCompl>10000</MisuraPercPrevCompl>
           </SceltaPrevCompl>
        </SceltaDest:
    /DestinazioneTFR >
   <MeseTFR>
       <BaseCalcoloTFR>1990,80</BaseCalcoloTFR><BaseCalcoloPrevCompl>137,51</BaseCalcoloPrevCompl>
```

# 11. Stampa Fondo TFR/TFM

#### Scelta di menu interna

PAGHE 31. Paghe e Stipendi  $\rightarrow$  05. Gestione Mensile  $\rightarrow$  13. Stampe Mensili  $\rightarrow$  03. Stampe TFR  $\rightarrow$  05. Stampa Fondo TFR

Percorso

Q

Eseguendo la stampa fondo TFR viene esposto nelle colonne "Vers.PC.corr.", "TFR a PC" e "TFR mat. Periodo PC" il versamento al fondo pensione.

| +                                              |                                         | +                                               |             | +                                                  |                                                      |                                                                            | +                                                       | +                     | ++                                                    |
|------------------------------------------------|-----------------------------------------|-------------------------------------------------|-------------|----------------------------------------------------|------------------------------------------------------|----------------------------------------------------------------------------|---------------------------------------------------------|-----------------------|-------------------------------------------------------|
| !Dati anagrafici                               |                                         | TFR al 31/12/17                                 |             | Accantonamenti e                                   | movimentazioni T                                     | FR maturato nel periodo                                                    | Erogazioni anno                                         | TFR al 31/12/18       | TFR Mat. periodo !                                    |
| IN. ident.<br>Cognome<br>Nome                  | !Inizio rap.<br>!Fine rap.<br>!Anz. IFR | Ant. erog. C/Ditta<br>Acc.erogati C/Ditta       | IFR C/Ditta | TFR mat. netto<br>!(TFR mat. lordo)<br>!(L 297/82) | Vers. PC cor.<br>Vers. PC arr. AF<br>Vers. Tes. cor. | Rivalut. netta C/Ditta<br>(Rivalut. lorda C/Ditta)<br>(Imp. sost. C/Ditta) | Liquid. C/Ditta<br>Manticip. C/Ditta<br>Acconti C/Ditta | TFR C/Ditta           | Mat. TFR mese C/Ditta !<br>TFR mat. Periodo C/Ditta ! |
| Pata scelta PC<br>Pondo PC<br>Data Scelta Quir | !                                       | !Ant. erog. C/Tes.<br>!Liq. erogata C/Tes.<br>! | TFR C/Tes.  | (Retrib. utile)                                    | (Vers. CF03)                                         | Rivalut. netta C/Tes.<br>(Rivalut. lorda C/Tes.)<br>(Imp. sost. C/Tes.)    | !Liquid. C/Tes.<br>!Anticip. C/Tes.<br>!                | !TFR C/Tesoreria<br>! | Mat. TFR mese C/Tes. !<br>!TFR mat. Periodo C/Tes. !  |
| !                                              | 1                                       | Erog. INPS C/Tes.                               | TFR a PC    |                                                    |                                                      |                                                                            | Erog.INPS C/Tes.                                        | TFR a PC              | TFR mat. Periodo PC                                   |
| ! 13<br>!ROSA                                  | ! 1/01/2018<br>!                        |                                                 |             | 137,51<br>(147,47)                                 | 137,51                                               |                                                                            | !                                                       |                       | 1                                                     |
| 1P                                             | ! 01 00                                 |                                                 |             | +                                                  |                                                      |                                                                            |                                                         |                       |                                                       |
| 608 - ALLEATA FREVIL                           | 2                                       | 1                                               |             | :<br>!( 1.990,80)                                  |                                                      | 1                                                                          |                                                         |                       | :<br>!                                                |
| 1                                              | 1                                       |                                                 |             |                                                    |                                                      |                                                                            | 1                                                       | 137,51                | 137,51                                                |

Nel prospetto di riepilogo del fondo TFR versato alla Previdenza Complementare viene riportato il dettaglio per ogni fondo gestito, un esempio:

| PROSFETTO DI RIEPILOGO LEL FONDO TER VERSATO ALLA FREVIDENZA COMPLEMENTARE                           | Dettaglio        | ! Totale ! |
|----------------------------------------------------------------------------------------------------|------------------|------------|
| FONDO TER VERSATO ALLA EREVIDENZA COMPLEMENTARE AL 31/12/2017                                        |                  | 2.567,18 ! |
| IALIEATA FREVIDENZA<br>IALIEATA FREVIDENZA Anno corrente<br>IALIEATA FREVIDENZA Anno precedente<br>! | 551,54<br>773,11 | 1.324,65 ! |
| TOTALE VERSAMENTI DELL'ANNO                                                                          |                  | 1.324,65 ! |
| FONDO TER VERSATO ALLA PREVIDENZA COMPLEMENTARE AL 31/12/2018                                        |                  | 3.891,83 ! |

Inizio documento

# 12. Distinta Fondi Complementari

|                | Percorso                                                                                                   |
|----------------|----------------------------------------------------------------------------------------------------|
| Scelta di menu | PAGHE                                                                                                    |
| interna        | 31. Paghe e Stipendi $\rightarrow$ 05. Gestione Mensile $\rightarrow$ 13. Stampe Mensili $\rightarrow$ 11. |
|                | Fondi Complementari $\rightarrow$ 01. Distinta Contrib.Compl.                                              |

*In presenza di attivazione del "modulo Fondi Complementari"* si può procedere alla stampa della distinta di versamento: *selezione Modello cartaceo, un esempio:* 

| Codice fondo                               | F608 ALLEATA PREV             | IDENZA                                      |                                    |  |  |
|--------------------------------------------|-------------------------------|---------------------------------------------|------------------------------------|--|--|
| Periodo elaborazione                       | 02 / 2018                     | Mensile                                     | Febbraio<br>Non elaborabile        |  |  |
| Tipo selezione                             | Т                             | Trimestrale                                 | Non elaborabile<br>Non elaborabile |  |  |
| Tutti con arretrati                        |                               | Semestrale<br>Annuale                       | Non elaborabile<br>Non elaborabile |  |  |
| Data contabile<br>Data pagamento retribuz. | 05/03/2018<br>00/00/0000      | Data valuta contribuz.<br>Data invio flusso | 05/03/2018<br>00/00/0000           |  |  |
| Modalita' presentazione<br>Data stampa     | Modulo cartaceo<br>05/03/2018 |                                             |                                    |  |  |

| +       |        |           | -+               | +               | +             | +           |                 | ++            | +               |
|---------|--------|-----------|------------------|-----------------|---------------|-------------|-----------------|---------------|-----------------|
| COGIONE | NOME   | COD.FONDO | C.FISC.ADERENTE  | Contrib.Dipend. | Contrib.Ditta | Contrib.TFR | Iscriz. Dipend. | Iscriz. Ditta | TOTALE GENERALE |
| 1       | 1      | TIPO      | NECASSINIZ.CONT  | [Libero 6       | Libero 7      | Libero 8    | Libero 9        | Libero 10     | 1               |
| 1       | 1      | 1         | 1                | Libero 11       | Libero 12     | Libero 13   | Libero 14       | Libero 15     | 1               |
| 1       | 1      | 1         | 1                | Libero 16       | Libero 17     | Libero 18   | Libero 19       | Libero 20 I   | 1               |
| +       |        |           | +                | +               | +             |             |                 | ++            | +               |
| IROSA   | GIULIO | 1         | RSOGLI45M19E2970 | 1 0,00          | 0,00          | 137,51      | 0,00            | 0,001         | 1               |
| 1       | 1      | 1         | 1                | 1 0,00          | 0,00          | 0,00        | 0,00            | 0,001         | 1               |
| 1       | 1      | 1         | 1                | 0,00            | 0,00          | 0,00        | 0,00            | 0,001         | 1               |
| 1       | 1      | 1         | 1                | 1 0,00          | 0,00          | 0,00        | I 0,00          | 0,001         | 137,51          |
|         |        |           |                  |                 |               |             |                 |               |                 |

Inizio documento

# 13. Nota contabile

|                | Percorso                                                                                 |
|----------------|------------------------------------------------------------------------------------------|
| Scelta di menu | PAGHE                                                                                    |
|                | 31. Paghe e Stipendi $\rightarrow$ 05. Gestione mensile $\rightarrow$ 08. Nota Contabile |

<sup>1</sup> Per evidenziare nella stampa della nota contabile il versamento del TFR al fondo pensione è necessario apportare le seguenti variazioni:

richiamare l'azienda, dare "Invio", al campo <Modulo> "NOTACO" digitare il tasto "F7-Modifica tabelle di calcolo":

| Modu  | ılo       | NOTACO        | <b>9</b> - |    | Coo | l. tabella       |        | 1     | - |  |
|-------|-----------|---------------|------------|----|-----|------------------|--------|-------|---|--|
|       | Estremi i | nizio totaliz | zazio      | ne |     | Estremi fine tot | alizza | zione |   |  |
| Mens  | ilita`    |               |            |    | Me  | nsilita`         |        |       |   |  |
| Perio | do        |               |            |    | Per | iodo             |        |       |   |  |

Con il tasto funzione "F2-Help di campo", richiamare il codice di calcolo (se già presente) **"Tot Vers.TFR a fondo**", altrimenti utilizzare un codice di calcolo libero e procedere con il caricamento:

| Codice modulo      | NOTACO       | - Nota contabile |                |         |            |         |
|--------------------|--------------|------------------|----------------|---------|------------|---------|
| Codice calcolo     |              | - TOT.VERS.TFR A | FONDI          |         |            |         |
| Formato stampa     | 0            | Euro             |                | Lire    |            |         |
| Condizione         | 0            | -                |                |         |            |         |
| Valuta             | Si           |                  |                | Periodo | 0          |         |
| Descriz. stampa    | Tot.Vers.TFR | a fondi          |                |         | CC         | ONTINUA |
|                    |              |                  |                | г т     |            |         |
| Num Op. Tipo campo |              | Cod/Cost.        | Descrizione    | Campo   | Contenuto  | Rip.    |
| L + DE Dati altri  | i            | 112              | ALLEATA PREVID | 9       | Contributo | 0       |

> Aggiungere nel primo rigo disponibile:

### > + DE il numero del cod.Ente del parametro (ns esempio 112) Campo 9

Confermare il caricamento con il tasto "F9-Registrazione righi".

Se si vuole esporre il "**Tot Vers. TFR a fondo**" nel "**Totale Contributi Aggiuntivi**", richiamare il codice di calcolo 650:

| Codice modulo      | NOTACO   | -    | Nota contabile      |                 |  |         |            |     |      |  |  |
|--------------------|----------|------|---------------------|-----------------|--|---------|------------|-----|------|--|--|
| Codice calcolo     | 650      | -    | TOTALE CONTR.       | TALE CONTR.AGG. |  |         |            |     |      |  |  |
| Formato stampa     | 0        |      | Euro                |                 |  | Lire    |            |     |      |  |  |
| Condizione         | 0        | -    |                     |                 |  |         |            |     |      |  |  |
| Valuta             | Si       |      |                     |                 |  | Periodo |            | 0   |      |  |  |
| Descriz. stampa    | TOTALE V | ERSA | RSAMENTI AGGIUNTIVI |                 |  |         |            | CON |      |  |  |
| C                  |          |      |                     |                 |  |         |            |     |      |  |  |
| Num Op. Tipo campo |          | 0    | Cod/Cost.           | Descrizione     |  | Campo   | Contenuto  |     | Rip. |  |  |
| 4 + TO Totalizza   | it       |      |                     |                 |  | 2       | Importo to |     | 0    |  |  |

> Aggiungere nel primo rigo disponibile:

**Y** + TO il numero del Codice di calcolo "Tot Vers.TFR a fondo" Campo 2.

Confermare il caricamento con il tasto "F9-Registrazione righi".

Nel caso il codice di calcolo "Tot Vers.TFR a fondo" sia stato creato, in quanto non presente in archivio, è necessario inserirlo anche in Stampa:

digitare due volte "Esc" e al campo <Cod.tabella> 1, digitare il tasto "F7-Modifica tabelle di calcolo":

| Modu | lo      | NOTACO         | 1 -   | Nota contabile | Cod. tabella              | <b>1</b> 9- |  |   |
|------|---------|----------------|-------|----------------|---------------------------|-------------|--|---|
|      |         |                |       |                |                           |             |  |   |
|      | Estremi | inizio totaliz | zazio | ne             | <br>Estremi fine totalizz | azione      |  | 4 |

> Digitare più volte "Invio" fino a inserire al campo **<Parte modulo> Corpo**:

| Codice modulo  | NOTACO | - [ | Nota contabile       | Tipo output |                   |    |       | Stampa  |
|----------------|--------|-----|----------------------|-------------|-------------------|----|-------|---------|
| Codice tabella | 1      | - [ | Nota contabile OSRA1 |             | Lung.             | 66 | Larg. | 80      |
| Dal calcolo    | 1      |     | TRASF. ITALIA/ESTERO |             | Formato carattere |    |       | Normale |
| Al calcolo     | 998    |     | TABELLA NULLA        |             | Parte modulo      |    | Corpo |         |

Alla richiesta Conferma variazione rispondere Si.

Con il tasto **"Pag Avanti"** individuare la riga dove voler aggiungere in stampa il **"Tot Vers.TFR a fondo":** 

con il cursore posizionato nella colonna <Num> digitare 2 volte il tasto "F7-Inserimento Rigo" per inserire 2 righe vuote:

| Num. | LF | HT | Tes | Tipo campo  | Codice/Costante | Campo/Rip./Descr. | Tot | Con |
|------|----|----|-----|-------------|-----------------|-------------------|-----|-----|
|      |    |    |     |             |                 |                   |     |     |
| 312  | 0  | 3  | С   | TO Totalizz | TOT.VER.        | 1 / 0 Descrizi    | 0   | 1   |
| 313  | 1  | 43 | С   | TO Totalizz | TOT.VER.        | 2 / 0 Importo     | 0   | 1   |
| 314  | 0  | 0  |     |             |                 | 0/0               | 0   | 0   |
| 315  | 0  | 0  |     |             |                 | 0/0               | 0   | 0   |

> Inserire la tabella di calcolo creata precedentemente come da esempio:

| Num. | LF | HT | Tes | Tipo | campo    | Codice/O | Costante | Campo/Rip./Descr. |            |   | Con |
|------|----|----|-----|------|----------|----------|----------|-------------------|------------|---|-----|
| 314  | 0  | 3  | С   | то   | Totalizz |          | TOT.VER. | 1/                | 0 Descrizi | 0 | 1   |
| 315  | 1  | 43 | С   | то   | Totalizz |          | TOT.VER. | 2/                | 0 Importo  | 0 | 1   |

Confermare il caricamento con il tasto "F9-Registrazione righi".

Procedere con la stampa della nota contabile.

Inizio documento

# 14. Dove trovo tutte le Note Salvatempo?

#### Visibilità nel nuovo Portale di Assistenza

Le Note Salvatempo sono ora disponibili anche nel Portale di Assistenza (<u>http://supporto.wolterskluwer.it</u>), accessibile solo ai clienti diretti di Wolters Kluwer, cliccando su e scrivendo in **Cosa stai cercando?** "nota salvatempo" appare la lista delle NS disponibili.

| Home (privata)   Wolters ×                     |               |   |         |
|------------------------------------------------|---------------|---|---------|
| ← → C ③ supporto.wolterskluwer.it/home-privata | ☆             | 6 | i 💿 :   |
| A Content Structure Configuration 🕥 Shortcuts  | i e           | t | Log out |
| 🔹. Wolters Kluwer                              | <u>Logout</u> | Q | ≡       |

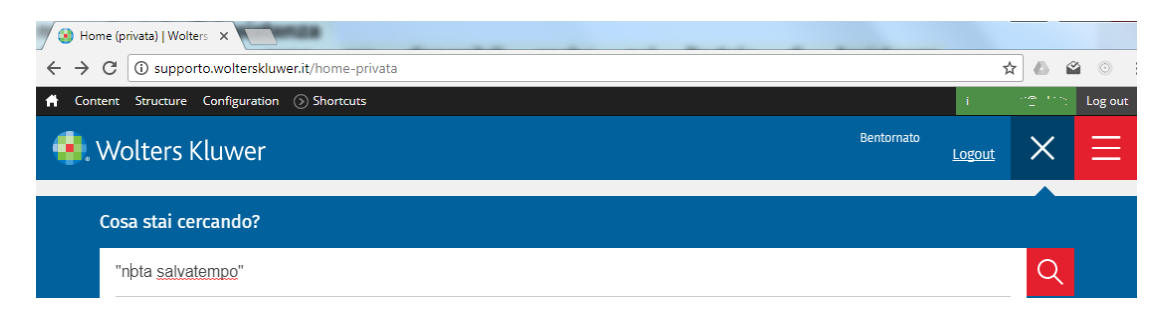

#### Visibilità Pubblicazioni in Bpoint SP e Bpoint SAAS

Le Note Salvatempo sono accessibili dal Desktop Attivo di **B.PointSP** e **B.PointSAAS** nella sezione LiveUpdate.

Appena pubblicate sono visibili sulla pagina principale, dove resteranno almeno 5 giorni, e da qui scaricabili con un semplice click.

| 🚺 Live        | Update                                                                              |
|---------------|-------------------------------------------------------------------------------------|
| 30/05/16<br>Ø | <u>B.Point Adempimenti Fix 16.40.10</u><br>B.Point Solution Platform - Fix 16.40.10 |
| 26/05/16      | NS0057 - Gestione manutenzioni<br>Aggiornamento contenuto                           |
| 26/05/16      | NS0005 Impresa Familiare - Quadro RR<br>Aggiornamento contenuto                     |
| 26/05/16      | NS0008 Regime di Vantaggio - Quadro RR - Impresa Familiare e-o<br>Gestione          |
|               | Aggiornamento contenuto                                                             |
| 17/05/16      | TESEO Release 7.20.00                                                               |
| 0             | Release                                                                             |
|               |                                                                                     |

#### Visibilità Pubblicazioni in Bpoint DS

Home page; 🕨 Prodotti (Manuali) HomePage Web Browser orgio Benazzoli Lavoro [Oggi] [l clienti re Scelte Rapide [Le più recenti] [I miei preferiti Messaggi [Bacheca] [I miei colleghi (0)] he back-up procedure has been completed on the fo 016-03-13 18:59:49 E'stato effettuato un aggiornamento del sistema - Direzione Studio 11.00.00) - B.Point Solution Platform (16.10.20) Inform IScade Prodotti Novita' 00/02/2016 VISUAH Erts Bildneie Arganizo Vendo 25/02/2016 VISUAG Certificasione URCA-Cere Ferticiae 25/02/2016 VISUAG Certificasione URCA-Levrostori autom 20/02/2016 VISUAG VISUAG VISUAG VISUAG 20/02/2016 VISUAG VISUAG VISUAG VISUAG 20/02/2016 VISUAG VISUAG VISUAG VISUAG 20/02/2016 VISUAG VISUAG VISUAG VISUAG 20/02/2016 VISUAG VISUAG VISUAG VISUAG 20/02/2016 VISUAG VISUAG VISUAG VISUAG 20/02/2016 VISUAG VISUAG VISUAG VISUAG 20/02/2016 VISUAG VISUAG VISUAG VISUAG 20/02/2016 VISUAG VISUAG VISUAG VISUAG 20/02/2016 VISUAG VISUAG VISUAG VISUAG 20/02/2016 VISUAG VISUAG VISUAG VISUAG VISUAG 20/02/2016 VISUAG VISUAG VISUAG VISUAG VISUAG VISUAG 20/02/2016 VISUAG VISUAG VISUAG VISUAG VISUAG VISUAG VISUAG 20/02/2016 VISUAG VISUAG V 12/03 06.00 Rivalutazione per Operazioni per le quali sono rilasciati le 12/03 06.00 Ferie e Rol, straordinatio 15/03 Associazioni spotive dile scopo di lucro e pro loco 15/03 Fatture di importo ini Servizi 15/03 Imprese della grande distribuzione - Trasmis comspettivi giornalieri relativi al mese solare 17/02/2016 NS0060-Trass 15/02/2016 Tracciati di im R Direzione Studie ioni: il limite di 700.000 euro opera 11/03 12:06 00 Visibilità Pubblicazioni in Bpoint DS versione grafica

| 🕨 Man            | uali             |          |                               |                        |   |                                         |       |   |                                            |          |     |
|------------------|------------------|----------|-------------------------------|------------------------|---|-----------------------------------------|-------|---|--------------------------------------------|----------|-----|
| Direzione Studio | B.Point Solution | Platform | Report Direzionali            | Report Personalizzati  | C | Normativa - Prassi (1)                  |       |   |                                            | <        | 1 Þ |
|                  |                  | Novità   |                               |                        | C | Rassegna stampa                         |       | C | Manuali                                    |          | C   |
|                  |                  | Li       | bretto famiglia e PrestO: (   | oltre 27.000 30/08 11. |   | inclusione                              | 30/08 | * | NSi 024-Gestione_Ratei_e_Risconti 08/08/20 | 17 🖈     |     |
| Description      |                  | CI       | G area di crisi industriale   | complessa 30/08 11.00  |   | Nei fondi complementari calcolo del     | 30/08 | * | NSI 026 - Chiusure contabili 08/08/20      | 17 🖈     |     |
| Rassegna sta     |                  | Re       | eddito di inclusione: dal 2   | 018 a 30/08 06.00      |   | La malattia giustifica lo scostamento   | 30/08 | * | NSoo8o - Invio Dati fatture 02/08/20       | 17 \star |     |
|                  |                  | Re       | evisione enti locali in Sicil | ia: 29/08 21.39        |   | Il nuovo Codice 'scivola' su bilanci ed | 30/08 |   |                                            |          |     |
|                  |                  | Ar       | nche gli agrotecnici posso    | no 29/08 21.38         |   | Spesometro, arriva la proroga           | 30/08 |   |                                            |          |     |

#### Archivio storico

Normativa - Prassi

E' sempre possibile ricercare le Note Salvatempo pubblicate in precedenza, semplicemente cliccando su **LiveUpdate** per accedere al LiveUpdate Manager, richiamabile anche dal percorso:

Scelta di menù

ARCHIVI E UTILITA' 85. Utilita'  $\rightarrow$  05. Aggiornamento Moduli  $\rightarrow$  02. Gestore LiveUpDate

Percorso

Per cercare tutte le Note Salvatempo, pubblicate in un determinato periodo di tempo, selezionare nel

| campo Oggetto       | la sola voce       | Note Salvatemp | 0           |          | <ul> <li>indicare</li> </ul> | le date        | desiderate  | e |
|---------------------|--------------------|----------------|-------------|----------|------------------------------|----------------|-------------|---|
| premere sul botto   | one <u>Ricerca</u> | . Cliccare r   | nel catalog | jo propo | sto sulla nota               | che si vu      | ole aprire. |   |
| LiveUpdate Manager  |                    |                |             |          |                              |                |             |   |
| Novita' Storico Log |                    |                |             |          |                              |                |             |   |
| Ricerca             |                    |                | Catalogo    |          |                              |                |             |   |
| Testo libero        |                    |                |             | 08/08/17 | NS0024-Gestione Ra           | tei e Risconti |             |   |
|                     |                    |                |             |          | Aggiornamento conte          | nuto           |             |   |
| Prodotto            |                    | -              |             | 08/08/17 | NS0026 - Chiusure co         | <u>ntabili</u> |             |   |
| Oggetto             | Note Salvatempo    | -              |             | 00/08/17 | Aggiornamento conte          | nuto           |             |   |
|                     |                    |                |             | 02/00/17 | NS0000 - Invio Dati la       | <u>tture</u>   |             |   |
| Operazione          |                    | -              |             |          | NS0080 - Invio Dati fa       | tture          |             |   |

Le Note Salvatempo in **BpointDS/BpointDS versione grafica** sono accessibili dalla scelta **STORICO -> STORICO PRODOTTI** 

| Esci <u>M</u> odifica <u>V</u> isualizza Ins                                                                                               | erisci <u>S</u> trumenti <u>Storici 2</u><br>Irrna desktop <b>I</b> S <u>torico prodotti </u> efonata Assistente Pratiche <u>Sospesi</u> <u>Mov. Sospesi</u> |
|----------------------------------------------------------------------------------------------------|----------------------------------------------------------------------------------------------------|
| Agenda                                                                                                    | HomePage Web Browser Storico prodotti                                                                                                    |
| Sospesi     Pratiche     Clienti     Contratti                                                                                             | Criteri di ricerca<br>Prodotto Tutti i prodotti    Data pubblicazione  da 01/01/2016  Ricerca  Ricerca                                                       |
| Kapporto operatore     Movimenti     Rilevazioni multiple                                                                                  | Tipo Note salvatempo 🔹 🥎 a 11/03/2016 💌                                                                                                    |
| <ul> <li>⊕-□</li> <li>Grganizzazione e Controllo</li> <li>⊕-□</li> <li>Fatturazione</li> <li>⊕-□</li> <li>Analisi e statistiche</li> </ul> | Descrizione                                                                                                    |

| 🗘 Direzi | one Studio | B.Point So | lution Platform | Normativa - Prassi (4) Sta |  | Statistiche | Storico prodotti |        |            |           |   |
|----------|------------|------------|-----------------|----------------------------|--|-------------|------------------|--------|------------|-----------|---|
|          |            |            | Ricorrenti      |                            |  |             |                  |        |            |           | C |
|          | lienti     |            | Storic          | 0                          |  |             | isi Raj          | oporti | Allineamen | Guide     |   |
| Pr       | atiche     |            | prodo           | tti                        |  |             | vita' ope        | ratore | to voci    | operative |   |